# AGIMP Oktató: vakációs fotók szerkesztése

## PClinuxOS Magazine – 2018. szeptembere

#### Írta: Meemaw

Mindenki készít fotókat a vakáció alatt és biztosan a tieid csodásak. Láttam néhány nagyon szép fotót a fórumon is és bizonyára a tieid is a nagyon szépek közé valók. Ám, ha úgy gondolod, hogy mégsem, és azon gondolkodsz, miként lehetne javítani némelyiken, akkor mutatok néhány dolgot, amiket a fotóiddal csinálhatsz a "felhozásukra".

A 2015 júliusi számban egy rövid oktatót írtam a fotók szerkesztéséről. Most azt bővíteném ki egy kicsit további lehetőségekkel. Az előző oktatóban a Dél-Utah-i Monument Valley-ről készített képet használtam. Ezúttal egy másikat használok, ami Colorado-ban ATV vasúti pályáról készült.

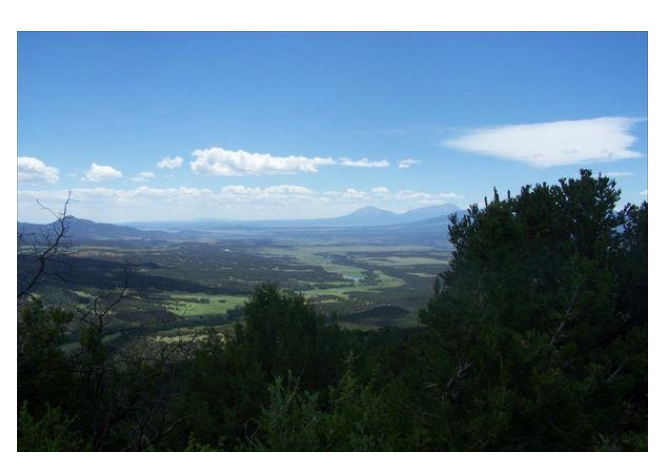

Az első, amivel kezdhetsz a szintek állítása. Kattints a **Színek**  $\rightarrow$  **Szintek...**-re és egy hisztogramot kapsz a színképet mutatva.

Ahogy látod, hogy a hisztogram mindkét végénél van egy alacsony pont. Kezd el mozgatni a hisztogram

|                  |                                     | Szintek                   |                            |           | $^{\sim}$              |  |
|------------------|-------------------------------------|---------------------------|----------------------------|-----------|------------------------|--|
| Színszint        | tek beállítá:<br>hto_edit.png-2 ([0 | <b>sa</b><br>1_GIMP_photo | _edit] (import             | álva))    | and the second         |  |
| Előredefiniált:  |                                     |                           |                            | ~         | + ৰ                    |  |
| Csatorna:        | Érték 🗸                             | Csatorna vis              | szaállítása                |           |                        |  |
| Bemeneti szintek |                                     |                           |                            |           |                        |  |
|                  |                                     |                           |                            |           | J.                     |  |
|                  |                                     |                           |                            |           |                        |  |
|                  |                                     |                           |                            |           |                        |  |
|                  |                                     |                           |                            |           | 4                      |  |
| 200              |                                     | 1,00                      |                            | 1         | 255                    |  |
| 🖋 0 🔿            | ek                                  | 1,00                      |                            | 2         | 255                    |  |
| Z 0 G            | ek                                  | 1,00                      |                            | 2         | 255                    |  |
| Z 0 C            | ek                                  | 1,00                      |                            | ð         | 255 C                  |  |
| Z 0 C            | ek<br>D                             | 1,00                      |                            | 2         | 255<br>255<br>255      |  |
| Z 0 C            | ek<br>D                             | 1,00 0                    | utomatikus                 | 2         | 255 C                  |  |
| Ximeneti szint   | ek<br>Dana<br>Ezen beállítá         | 1,00 C                    | utomatikus<br>ása görbékk  | 2<br>sént | 255 Q                  |  |
| O                | ek<br>D<br>na<br>Ezen beállítá      | 1,00                      | sutomatikus<br>ása görbékk | 2<br>sént | 255<br>255<br>255<br>2 |  |

alatti nyilakat befelé addig, ahol a görbe kezd emelkedni. Ez segít a kép sötét és világos helyeinek kiegyensúlyozásában. Ezután a középső nyilat mozgasd jobbra, vagy balra, a változást a kép baloldalán láthatod, míg az eredeti kép a jobb oldalon jelenik meg. Ha bejelölöd az "Előkép" jelölőt jobbra lent, akkor a kép bal oldalán láthatod a változásokat, amíg az eredeti a jobb felén jelenik meg.

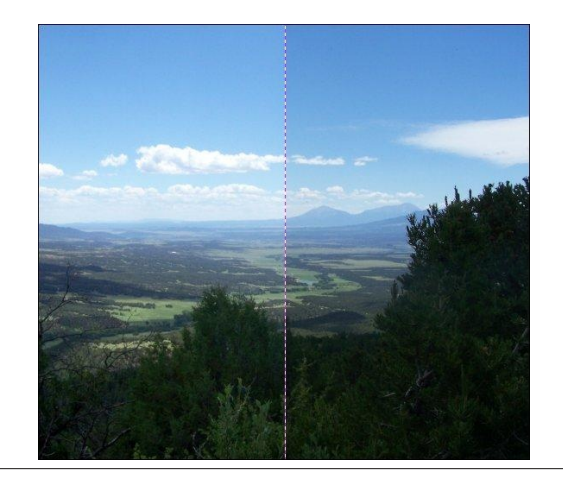

Ez egy kicsit kivilágosítja a színeket.

A következő, hogy egy kicsit tovább szerkesztünk a Színek → Görbék-kel. Amikor az ablak kinvílik, ismét egy hisztogramot látsz, de ez teljesen másképpen néz ki, mint a korábban szerkesztett. A hisztogram tetején egy balról lentről, jobbra felfelé tartó egyenes vonal van. Ezzel finomhangolhatod a képed területeit. A vonalat lefelé húzva sötétít, míg felfelé nyomva kivilágosítja a dolgokat. Attól függően, hogy a vonal melyik részét mozgatod és milyen irányba, jobban változtathatod a világosságot és sötétséget, mintha a szintek szerkesztésénél maradtál volna. Szintén, amikor a vonalon kattintasz, tesz egy jelölést, ami ott marad az elengedés után is. Most kattints valahol máshol és kezdd a vonalat mozgatni, hogy a fotód egy más részét szerkeszd. A sötétebb részek világosítása és a világosabbak sötétítése sokat javíthat a képeden. (jelöld be a "nézet felosztásá"-t, hogy lásd, mi történik.)

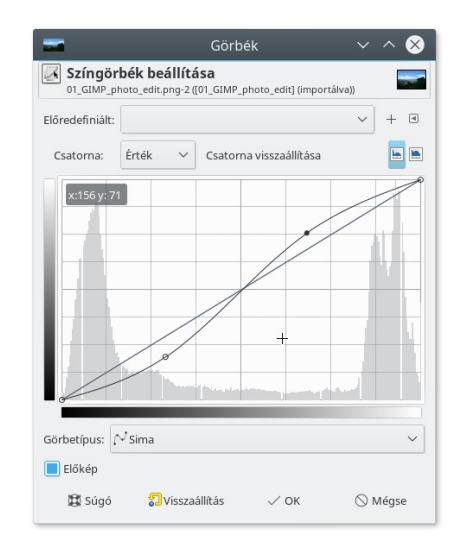

Láthatod, hogy a vonal nálam "S"-alakú görbe lett. A fényképem egy kicsit jobban is néz ki.

#### GIMP Oktató: vakációs fotók szerkesztése

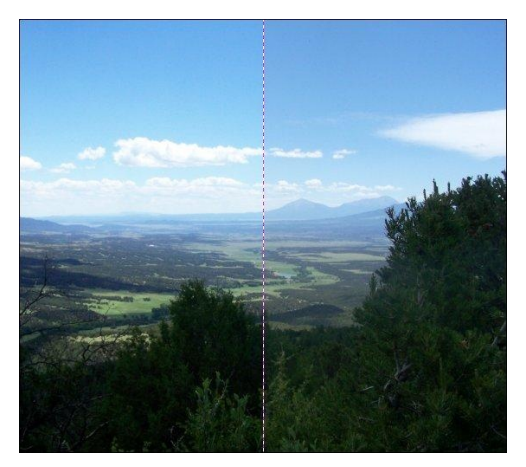

A következő, hogy a szükségtelennek tartott színeket állítjuk. Ehhez a Színek  $\rightarrow$  Színegyensúly használatos.

Itt három tartományt állíthatsz: Árnyékok, Középszínek, Fényes színek. Alaposan nézd meg a képedet, hogy a lásd, a színek olyanok, ahogy látni szeretnéd! Ez különösen akkor hasznos, ha úgy látod, hogy a fényképed túl vörös, vagy zöld (vagy a kép túl régi és egy kicsit vörösesbarna lett, ahogy néhánynál szokott lenni). Ismét kattints a "Nézet felosztásá"-ra, hogy lásd a változást!

Én csak egy kicsit több zöldet akartam a fotóra, ezért a zöldet emeltem.

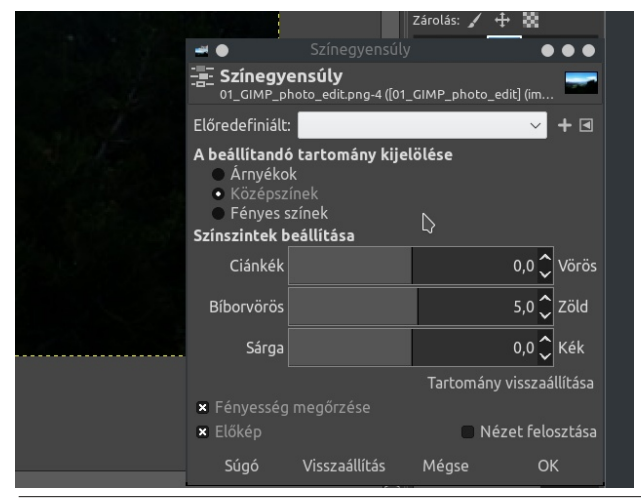

A telítettség a fényképen a színek intenzitása. Ha a **Színek** → **Telítettség...**-re, vagy **Színek** → **Árnyalat telítettség**-re kattintasz, akkor beállíthatod, hogy a színek sokkal intenzívebbek legyenek. Ha a kép túl tompa, így tudod a legjobban javítani. A Telítettség könnyebben használható, mert csak egy csúszka, ám a finomhangolásra az Árnyalat telítettség jó, mert sok, különféle beállítása van. Ha egy adott színt akarsz kiemelni, itt teheted meg.

| <ul> <li>Árnyalat-telíte</li> <li>Árnyalat-telítettség</li> <li>01_GIMP_photo_edit.png-4 ([</li> </ul> | ttség<br>J<br>01_GIMP_ | _photo_ | edit] (im        |
|----------------------------------------------------------------------------------------------------|------------------------|---------|------------------|
| Előredefiniált:                                                                                        |                        |         | → +              |
| Jelölje ki a beállítandó alar                                                                          | oszínt<br>V<br>Fő      | 3       | 1                |
| • z                                                                                                    | C F                    | <       |                  |
| Átfedés                                                                                                |                        |         | 0,0 🗘            |
| Kijelölt szín beállítása                                                                               |                        |         |                  |
| Árnyalat                                                                                               |                        |         | 0,0 🗘            |
| Fényerő                                                                                                |                        |         | 0,0 🗘            |
| Telítettség                                                                                            |                        |         | 30,0 🗘           |
|                                                                                                    |                        | Szí     | n visszaállítása |
| × Előkép                                                                                               |                        | Ne Ne   | ézet felosztása  |
| Súgó Visszaállítás                                                                                     | Még                    | gse     | ОК               |
| 🛥 🌒 🛛 Telítettsé                                                                                       | g                      |         | • • •            |
| G Telítettség<br>01_GIMP_photo_edit.png-4 ([                                                           | 01_GIMP_               | photo   | edit] (im        |
| Előredefiniált:                                                                                        |                        |         | - + ■            |
| Scale                                                                                                  |                        |         | 1,000 🗘          |
| × Előkép                                                                                               |                        | N N     | ézet felosztása  |
| Súgó Visszaállítás                                                                                     | Mé                     | gse     | ОК               |

Én az **Árnyalat telítettséget** használtam és a telítettséget 30-ra emeltem.

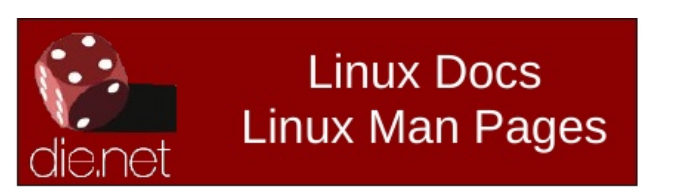

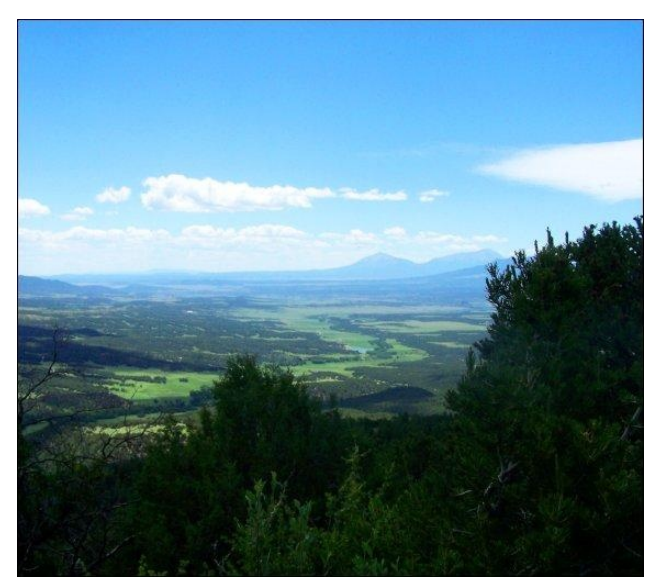

Egy utolsó dolog, a **"Sharpen (Unsharp Mask)"** és **Folttalanítás** a fotók élesítésére használható vigyázva, hogy ne ess végletekbe, mivel a képed a végén csupa fényudvart és tüskét kapsz. Az **Folttalanítás**-t használata ezt eredményezte:

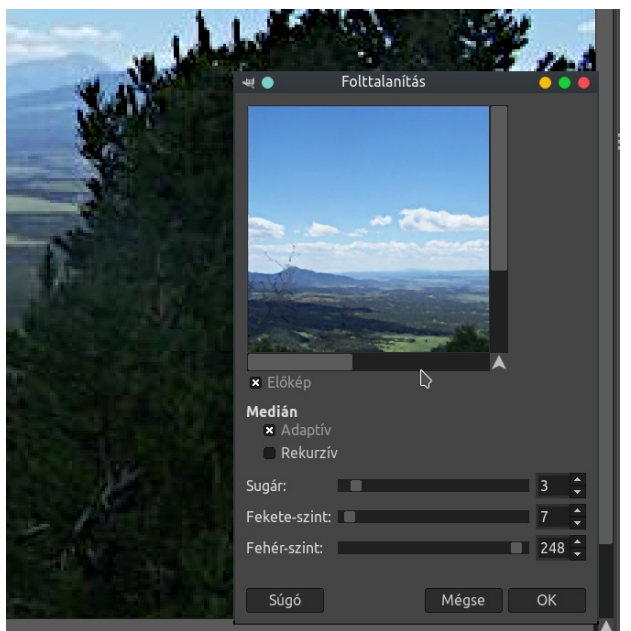

PCLinuxOS Magazine

Egy cikkben ezt az összegzést olvastam:

- állítsd be a sötét és világos bemeneti szinteket a hisztogram végeinél a csúszkákkal a kontraszt javítására. Állítsd a középszínek csúszkát, hogy az általános fényességet beállítsd;
- összetett görbét alakíts ki (Görbék), hogy a fényességi skálát javítsd ott, ahol még nem vagy megelégedve;
- ha úgy érzed, hogy valami furcsa árnyalata van a képnek, a Színegyensúly eszközzel javítsd;
- javítsd az általános telítettséget és szintén állítsd bármely szín telítettségét, ha jobban akarod hangsúlyozni (vagy halványítani);
- használj némi élesítést vigyázva, hogy ne legyen túl sarkos, "tüskés" kinézetű!

Szerintem a hegyi képem jobban néz ki.

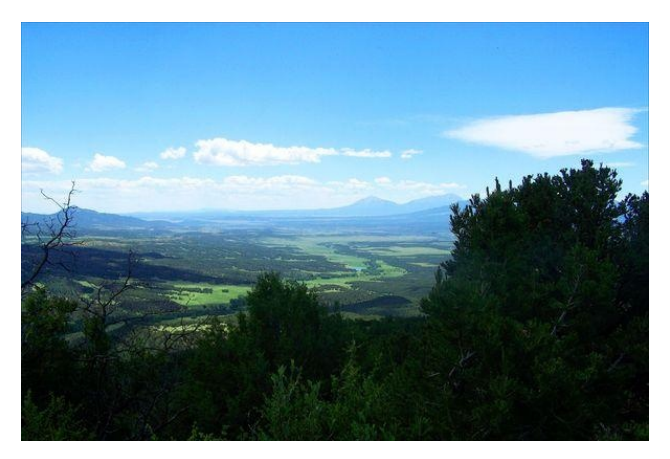

Lehet, hogy te túl zöldnek találhatod, de úti emlékeim szerint minden nagyon zöld volt és buja.

És a korábbi cikkből a Monument Valley-kép? Ismét dolgoztam rajta és szerintem még jobban néz ki. Megmutatom mindkettőt, így összehasonlíthatod.

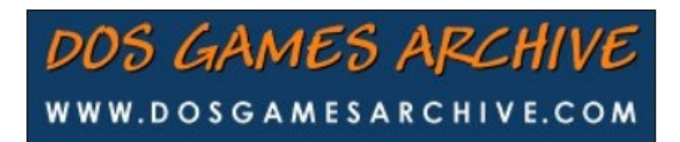

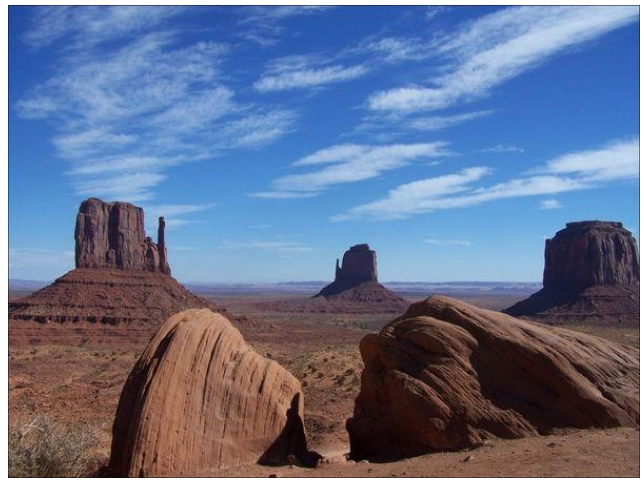

Előtte

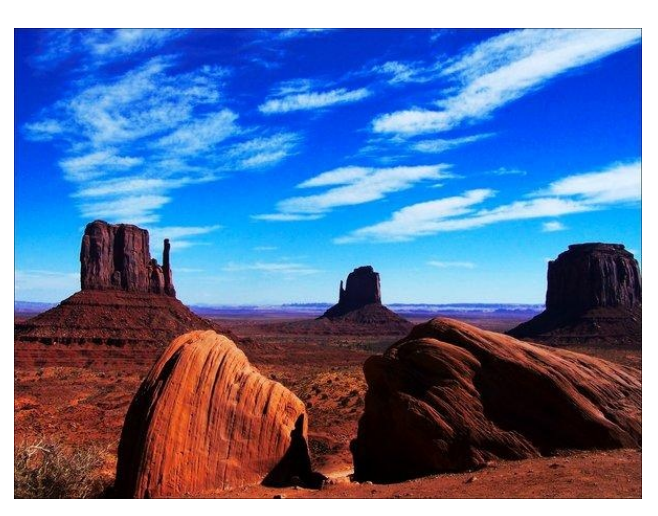

Utána

Elmondhatom, ha ott vagy, a színek olyan vibrálóak, mint a második fényképen.

A lépések követése rettenetesen sokat segítettek. Remélem neked is segítenek, mint nekem a fényképek szerkesztésében. A te fényképeid is csodálatosak lesznek!

Apropó! Új GIMP-verziónk van, a 2.10.6-os.

### GIMP Oktató: vakációs fotók szerkesztése

Néhányan jelezték, hogy fénykép szerkesztése közben a rendszerük nagyon lelassult. Noha ez velem nem esett meg, érzékelhetsz némi lassulást. Ez részben a rendszered kapacitásának függvénye (memória, processzor), részben a fénykép méretétől függ (a nagyobb kép feldolgozása tovább tart és több erőforrást igényel), illetve számít a végrehajtott művelet. Ha csak vágod, vagy átméretezed a képet, nem lesz gond, ám pár bonyolultabb szűrő használata időbe telhet. Másik, hogy a státusz sor teljesen más képméretet mutat, mint a képed tényleges mérete: a kép által lekötött rendszermemóriát mutatja. Egy 2 MB-os képen dolgoztam, de a státuszsáv 47 MB-ot mutatott! Ez az az érték, amennyi memóriát a rendszerem használt a fénykép szerkesztése során.A GIMP fejlesztői is valószínűleg kaptak néhány jelzést és gyorsan reagálni fognak. Tudom, hogy a mi fórumunkra is felkerült néhány beírás. Nyugi srácok! Tudom, hogy kijavítják.

#### Does your computer run slow?

Are you tired of all the "Blue Screens of Death" computer crashes?

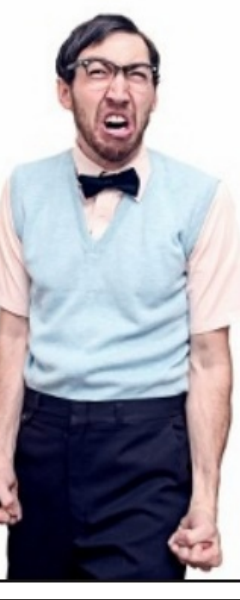

Are viruses, adware, malware & spyware slowing you down?

Get your PC back to good health TODAY!

Get

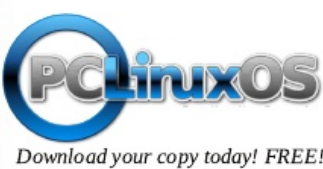